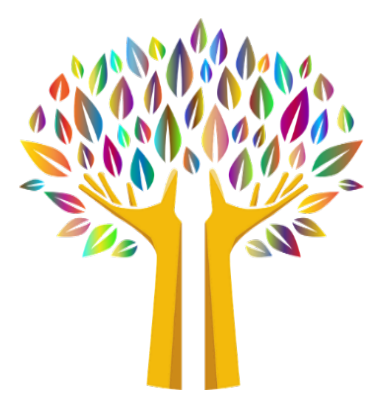

# **Contra Costa Mental Health Plan**

# HOW TO UPDATE PRIMARY PRACTICE ADDRESS ON NPPES

## **NPI Enumerator Contact Information**

For Assistance you can reach the NPI Enumerator by phone or email. 1 (800) 465-3203 9 a.m. and 5 p.m. Eastern Time <u>customerservice@npienumerator.com</u>

#### Step 1. Go to https://nppes.cms.hhs.gov/#/

| Create a New Account                                                                                                    |
|----------------------------------------------------------------------------------------------------|
| You need an UserBity & Access Management System (844) User ID and Personnel to create and manage NPs.                                                                                        |
| Individual Prevident, Organization Prevelent, Users working on Indual of a provider                                                                                                    |
| Pyreclast Yane as RA account, and Is update your existing RA account, or durit remember your Your IS or Personal, when the CRUST or WORKER A<br>ACCOUNT butters beins to go to RA.           |
| Once you have accessfully created your ISA account, your ensting Type 1 MPI will be associated with your ISA account.                                                                        |
| After sectorshilly creding you (M. account, whom In 1979) and paryour (M.Sare & and Peesword to log who MPIS where you can create and mainta<br>the NP data associated with your previole(). |
|                                                                                                    |
| CHEATE IN NUMBER AN ACCOUNT                                                                                                    |
| To learn more about Multi-Factor Authentication (MFA) club here                                                                                                    |
|                                                                                                    |
|                                                                                                    |

Step 2. Sign into your account or click the forgot User ID and Password to reset.

- If you forgot your User ID or Password:
  - Follow steps to reset password or call NPI Enumerator for assistance.
  - Return to the NPPES site and use your reset User ID and Password

| Registe          | red User Sign In                                                                                                    |
|------------------|----------------------------------------------------------------------------------------------------|
| Log in to view/u | apdate your National Provider Identifier (NPI) record.                                                                             |
| User ID 🔞        |                                                                                                    |
| 1&A User II      | D, used to access NPPES, EHR & PECOS                                                                                               |
|                  |                                                                                                    |
| Password         |                                                                                                    |
| Password         |                                                                                                    |
| Password         | SIGN IN                                                                                                    |
| Password         | SIGN IN:<br>FORGOT USER (B OR PASSWORD)                                                                                            |
| *If your User I  | SIGN IN<br>FORGOT USER ID OR PASSWORD?<br>ID is associated with a large number of providers, you could experience a small delay wi |

Step 3. When you sign in, you will be greeted by a Multi Factor Authentication

- It will ask you where you wish to receive your verification code:
  - Pick either Primary Authentication Method or Alternative Authentication Method.

| 0          | Multi-Factor Authentication (MFA)                                                 |  |
|------------|-----------------------------------------------------------------------------------|--|
| * Indicate | es Required fields.                                                               |  |
| * Select   | t where you wish to receive your verification code:                               |  |
| ) F        | Primary Authentication Method: Phone Number Text/SMS: (xxx) xxx                   |  |
| 0          | Alternative Authentication Method: Email Address: d*****@gmail.com                |  |
| Need to    | make changes to where you receive your verification code? Go to 1&A and Reset MFA |  |
| CANC       | EL SEND VERIFICATION CODE                                                         |  |

- It will ask you if you are logging into the system on a Public or Private device
   Pick either Public or Private Device.
- Enter Code once it is received.

| * Indicates R | equired fields.                                                                  |  |
|---------------|----------------------------------------------------------------------------------|--|
| * Select wi   | here you wish to receive your verification code:                                 |  |
| Print         | hary Authentication Method: Phone Number Text/SMS: (xxx) xxx                     |  |
| O Alter       | mative Authentication Method: Email Address: d*****@gmail.com                    |  |
| Need to m     | ake changes to where you receive your verification code? Go to I&A and Reset MFA |  |
| * Are you l   | ogging in to the system on a Public or Private device?                           |  |
| Pub           | lic Device 🕕                                                                     |  |
| O Priv        | ate Device 🕡                                                                     |  |
| * Enter Cod   | e:<br>VERIFY CODE                                                                |  |
| Haven't re    | ceived the code yet or need a new code?                                          |  |
| SEND NE       | W CODE                                                                           |  |
|               |                                                                                  |  |

Step 4. Scroll down to Manage Provider Information (Your name should appear in the grid)

| <b>Y</b> Filte | f   |                     | Searc                        | h by NPI: |                  | 6 Search |                    | Reset  |  |
|----------------|-----|---------------------|------------------------------|-----------|------------------|----------|--------------------|--------|--|
| Type           | TIN | Legal Business Name | Primary Practice<br>Location | NPI       | Primary Taxonomy | Status   | Certification Date | Action |  |
| Ð              |     |                     |                              |           | Therapist        |          |                    |        |  |

Step 5. Click the Pencil icon to the far right of your name.

| <b>Filte</b> | f     | 0                   | Search           | by NPI: |                                | 6 Search |                    | Reset  |  |
|--------------|-------|---------------------|------------------|---------|--------------------------------|----------|--------------------|--------|--|
| Туре         | TIN   | Legal Business Name | Primary Practice | NPI     | Primary Taxonomy               | Status   | Certification Date | Action |  |
|              | 20.04 |                     | Concord, CA      |         | Marriage & Family<br>Therapist | . Active | 12/03/2020         |        |  |

**Step 6.** The first screen is your profile.

• Scroll to the bottom and click next.

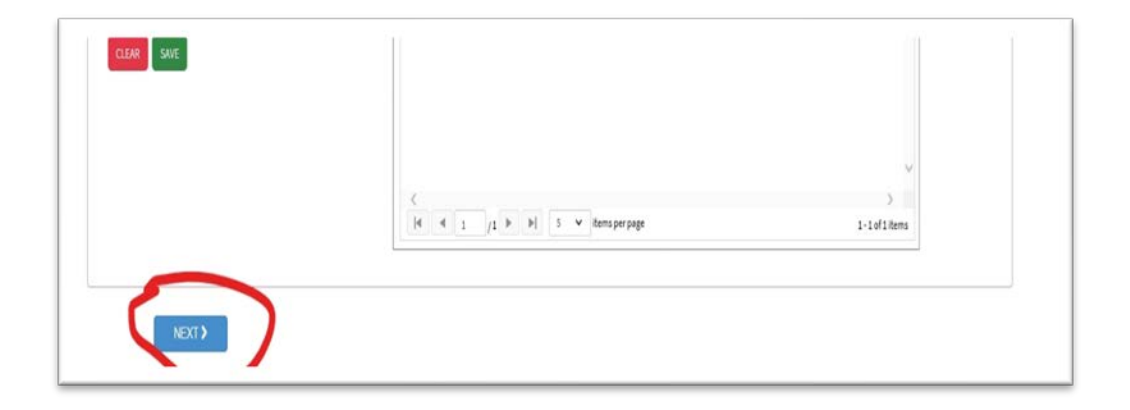

Step 7. The 2nd screen is the address.

| HANGE OTHER IDENTIFIERS | TAXONOMY | CONTACT INFO | ERROR CHECK | V                          |
|-------------------------|----------|--------------|-------------|----------------------------|
|                         |          |              |             | SUBMISSION                 |
|                         |          |              |             | 100% application completed |
|                         |          |              |             |                            |
|                         |          |              |             |                            |
|                         |          |              |             |                            |

Step 8. Scroll down to Practice Location and click the pencil on the far left.

| <b>T</b> Filter  | 0       |      |                       |         |              |                  |         |   |
|------------------|---------|------|-----------------------|---------|--------------|------------------|---------|---|
| Primary Location | Address | City | State/Province/Region | Country | Office Hours | Languages Spoken | Actions |   |
| Z                |         | - (  | CA                    | US      | e            | English          | 0       |   |
|                  |         |      |                       |         |              |                  |         |   |
|                  |         |      |                       |         |              |                  | T       |   |
|                  |         |      |                       |         |              |                  |         |   |
|                  |         |      |                       |         |              |                  |         |   |
|                  |         |      |                       |         |              |                  |         |   |
|                  |         |      |                       |         |              |                  |         |   |
|                  |         |      |                       |         |              |                  |         |   |
| <                |         |      |                       |         |              |                  |         | > |

Step 9. Select PPL and update your address to the location you primarily provide services

| * Indicates Required fields.                                |                           |                           |                       |  |
|-------------------------------------------------------------|---------------------------|---------------------------|-----------------------|--|
| Select Type of Address:  US Domestic O Military O Outside t | US / Foreign              |                           |                       |  |
| □ Same as mailing address                                   |                           |                           |                       |  |
| □ This is my home address                                   |                           |                           |                       |  |
| Primary practice location                                   |                           |                           |                       |  |
| * Address Line 1: (Street Number and Name)                  | * Telephone Number:       | Extension:                | Fax Number:           |  |
|                                                             |                           |                           |                       |  |
| Address Line 2: (e.g., Apartment/Suite Number)              | Choose Language Filter: Q | Choose Language Spoken: 🔒 |                       |  |
|                                                             | Filter by Language.       | Select Language           | CLEAR SAVE            |  |
| * City:                                                     |                           |                           |                       |  |
|                                                             | Languages Spoken 🔺        | Actions                   |                       |  |
| * State: * Zip Code: Zip Ext:                               | English                   | 11                        |                       |  |
|                                                             |                           |                           | 0                     |  |
|                                                             |                           |                           |                       |  |
| Organization Name(Optional):                                |                           |                           | >                     |  |
|                                                             |                           | ▶ ▶1 5 ♥ items per        | page 1 - 1 of 1 items |  |

# Step 10. Click SAVE

| * Indicates Required fields.                           |                           |                           |              |
|--------------------------------------------------------|---------------------------|---------------------------|--------------|
| Select Type of Address:  US Domestic  Military Outside | US / Foreign              |                           |              |
| Same as mailing address                                | 00) 10(0g)                |                           |              |
| This is my home address                                |                           |                           |              |
| Primary practice location                              |                           |                           |              |
| * Address Liss 1: (Street Number and Name)             | * Telephone Number        | Extension                 | EastMumbert  |
| Autoress cine 1. (Street Humber and Hame)              | Telephone Rumber.         | Extension                 |              |
|                                                        |                           |                           | ·            |
| Address Line 2: (e.g., Apartment/Suite Number)         | Choose Language Filter: Q | Choose Language Spoken: 🔒 |              |
|                                                        | Filter by Language.       | Select Language           | CLEAR SAVE   |
| * City:                                                |                           |                           |              |
|                                                        | Languages Spoken 🔺        | Actions                   |              |
| * State: * Zio Code: Zio Ext:                          | English                   | TT                        |              |
|                                                        |                           |                           |              |
|                                                        |                           |                           | <u> </u>     |
| Organization Name(Optional):                           | <                         |                           | >            |
|                                                        | I 4 4 1 /1                | ▶ ▶  5 	✓ items per p     | age 1-1of1it |

Step 11. Click Next on the lower left side of the screen until you get to the Error check.

| NOMESS MEALTH INFORMATION EXCHANGE OTHER GENTINERS TAXINOMY CONTACT INFO ERROR DIELOK SUBMISSI |                            |             |              |          |                  | 3                           | 2       |  |
|------------------------------------------------------------------------------------------------|----------------------------|-------------|--------------|----------|------------------|-----------------------------|---------|--|
| 100% application comple                                                                        | ERROR CHECK SUBMISSION     | ERROR CHECK | CONTACT INFO | TAXONOMY | OTHER DENTIFIERS | MEALTH INFORMATION EXCHANGE | ADDRESS |  |
|                                                                                                | 100% application completed |             |              |          |                  | _                           |         |  |

Step 12. Review for accuracy and click NEXT to submit

| and the second second s |                                                | TAXONOM | CONTACT INFO | THEORET CHECK |                            |
|----------------------------------------------------------------------------------------------------|------------------------------------------------|---------|--------------|---------------|----------------------------|
|                                                                                                    | =                                              |         |              |               | 199% application completed |
|                                                                                                    |                                                |         |              |               |                            |
| EI EI                                                                                                    | ror Check                                      |         |              |               |                            |
|                                                                                                    |                                                |         |              |               |                            |
| Note: Please cli                                                                                                    | ck the NEXT button to submit your application. |         |              |               |                            |
| Step 1: Provide                                                                                                    | r Profile                                      |         |              |               |                            |
| 1                                                                                                    | COMPLETED: Profile                             |         |              |               | REVIEW                     |
|                                                                                                    | No Errors Found                                |         |              |               |                            |
| Step 7: Addrew                                                                                                    | e                                              |         |              |               |                            |
|                                                                                                    | COMPLETED: Address                             |         |              |               |                            |
|                                                                                                    | No Errors Found                                |         |              |               |                            |
| Step 3: Health                                                                                                    | Information Exchange                           |         |              |               |                            |
|                                                                                                    | COMPLETED: Health Information Exchange         |         |              |               | -                          |
|                                                                                                    | No Errors Found                                |         |              |               |                            |
| Step 4: Other k                                                                                                    | Sentifices                                     |         |              |               |                            |
|                                                                                                    | COMPLETED: Other Identifiers                   |         |              |               | (1111)                     |
| •                                                                                                    | No Errors Found                                |         |              |               | Calcing .                  |
| Step 5: Taxono                                                                                                    | my                                             |         |              |               |                            |
|                                                                                                    |                                                |         |              |               |                            |

## Step 13. Scroll down and click that you Certify and Hit Submit

| I have read and understand the Privacy Act Statement.                                                                                                    |      |
|----------------------------------------------------------------------------------------------------|------|
| <ul> <li>I have read and understand the Penalties for Falsifying Information on the <u>NPI</u> Application / Update Form as stated in this application. I am aware that falsifying information will result in fines and/or imprisonment.</li> </ul>                                                                                                    |      |
| Penalties for Falsifying Information:                                                                                                    |      |
| 18 U.S.C. 1001 authorizes criminal penalties against an individual who in any matter within the jurisdiction of any department or agency of the United States knowingly or willfully falsifies, conceals, or covers up by any trick, scheme or device a material fact, or makes any false, fictitious or fraudulent statements or representations, or makes any false writing or document knowing the same to contain any false, fictitious or fraudulent statement or entry. Individual offenders are subject to fines of up to \$250,000 article prisonment for up to five years. Offenders that are organizations are subject to fines of up to \$500,000. 18 U.S.C. 3571(d) also thorizes fines of up to twice the gross gain derived by the offender if it is greater than the amount specifically authorized by the offender if it is greater than the amount specifically authorized by the offender if it is greater than the amount specifically authori greater than the amount |      |
| C PREVIOUS CAVE & RETURN TO MAIN                                                                                                    | PAGE |

Step 14. The last screen you will see is the Submission Confirmation and then you can sign out.

|               | Submission Confirmation                                                                                                    |
|---------------|----------------------------------------------------------------------------------------------------|
| Thank you. Y  | our application will be processed. Your Tracking number is : 06092008115597                                                   |
| You have suc  | cessfully submitted your Change Request to the NPI application.                                                               |
| An Email con  | firmation has been sent to the contact person(s) listed on this application. Please be sure to check the "junk" folder.       |
| If you have a | ny questions regarding this application or if a designated contact person doesn't receive the provider's NPI via email within |
| 15 working d  | ays, please refer to the FAQ Menu.                                                                                            |
| If the submit | ed NPI application contains no errors or additional verifications, the enumeration or changes may be effective within the     |
|               |                                                                                                    |

Step 15. If your address does not update on NPPES within 48 hours call the NPI Enumerator.